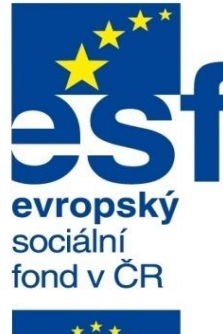

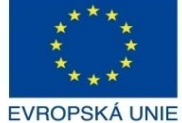

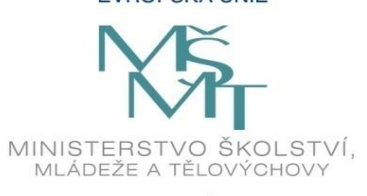

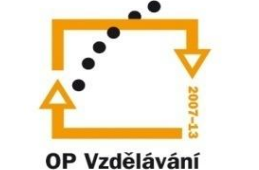

pro konkurenceschopnost

**INVESTICE** DO ROZVOJE VZDĚLÁVÁNÍ

Střední průmyslová škola a Vyšší odborná škola technická Brno, Sokolská 1

| Šablona: | Inovace a zkvalitnění výuky prostřednictvím ICT                             |
|----------|-----------------------------------------------------------------------------|
| Název:   | Uživatelská nastavení parametrických modelářů, využit<br>doplňkových modulů |
| Téma:    | Vizualizace I                                                               |
| Autor:   | Ing. Radek Šebek                                                            |
| Číslo:   | VY_32_INOVACE_18 - 05                                                       |

Vizualizace, materiál, prostředí, nálepka. DUM je určen pro žáky 3. ročníku oboru strojírenství. Vytvořeno: srpen 2013.

Anotace:

### Vizualizace

Využíváme za účelem prezentace návrhů. Snažíme se vytvořit co nejrealističtější snímky, či videa navržených modelů a sestav. Přiřazujeme jim skutečné materiály s vhodnou úpravou povrchu, různé potisky a nálepky a určujeme okolní prostředí včetně vhodného osvětlení. To vše pak tvoří ucelenou scénu, jejíž grafický výstup poslouží například marketingovým účelům. Ke zpracování vizualizace v programu SolidWorks doplňkový modul PhotoView 360. Tento aktivujeme v nabídce využíváme "Nástroje – Doplňkové moduly – PhotoView 360". Jednotlivé příkazy a položky nastavení scény najdeme v panelu nástrojů "Nástroje renderování", dále na kartě "DisplayManageru", nebo v nabídce roletového menu "PhotoView 360".

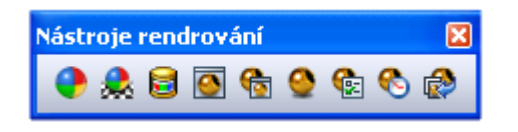

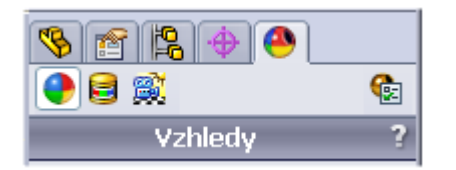

Obr. 1 Panel nástrojů "Nástroje renderování" a karta "DisplayManager".

Nyní si ukážeme zpracování vizualizace pro reálné příklady návrhů.

# **Materiál** – zpravidla přiřazujeme z knihovny materiálů přetažením do grafické plochy na příslušné místo. Posléze jej můžeme upravit a nastavit.

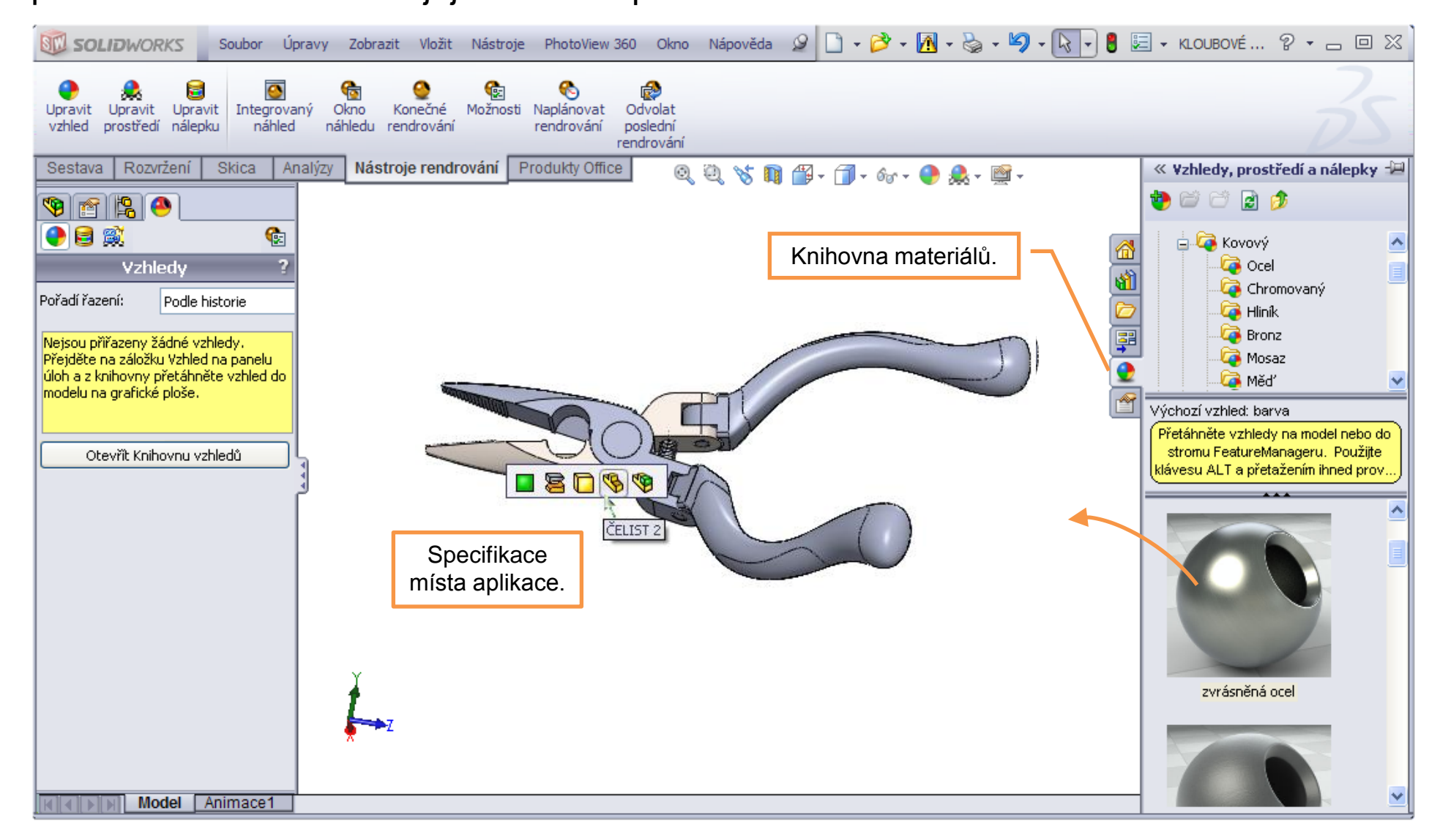

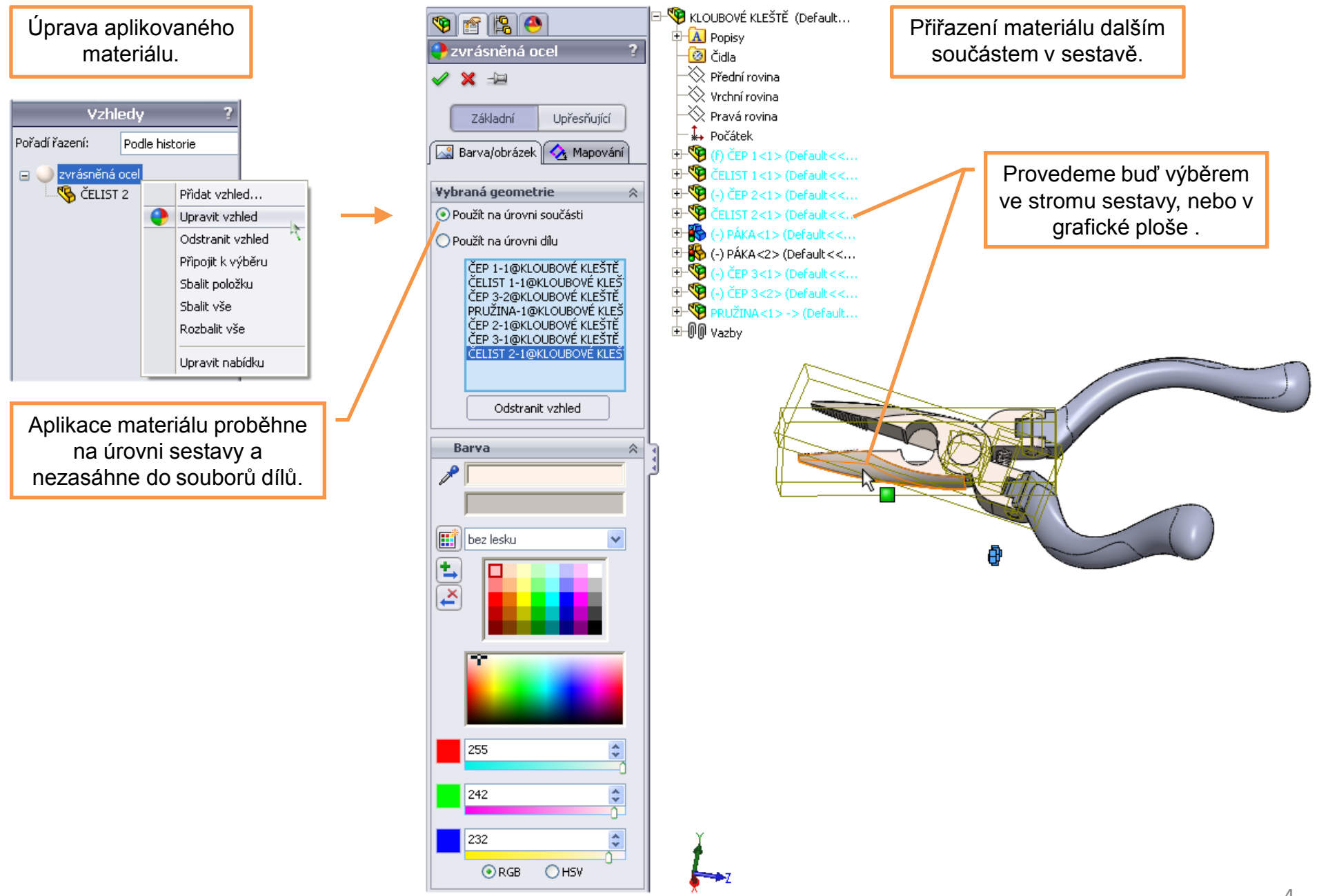

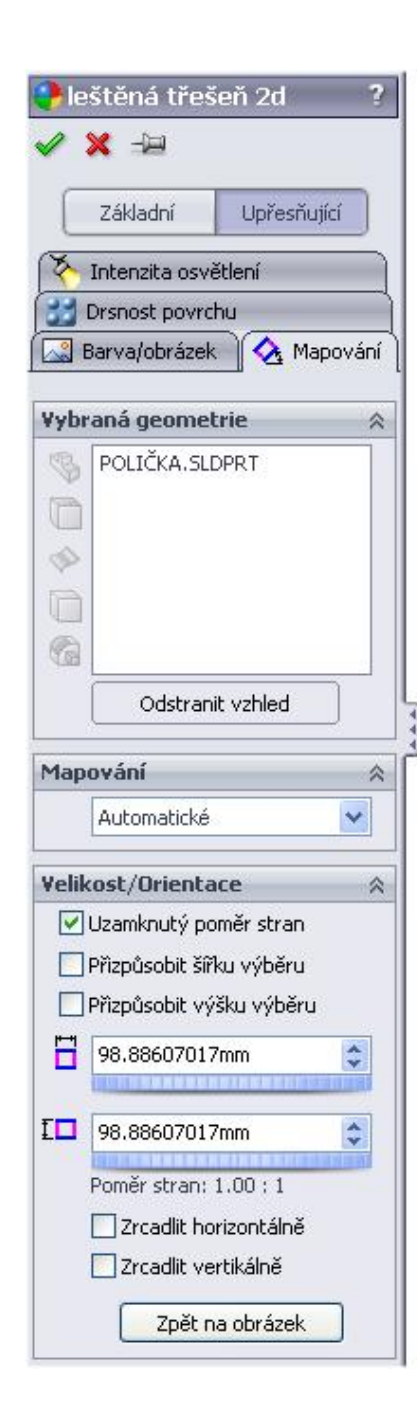

Mapování materiálu s texturou. Způsob mapování – "Automatické".

Materiál je aplikován

přímo v souboru dílu.

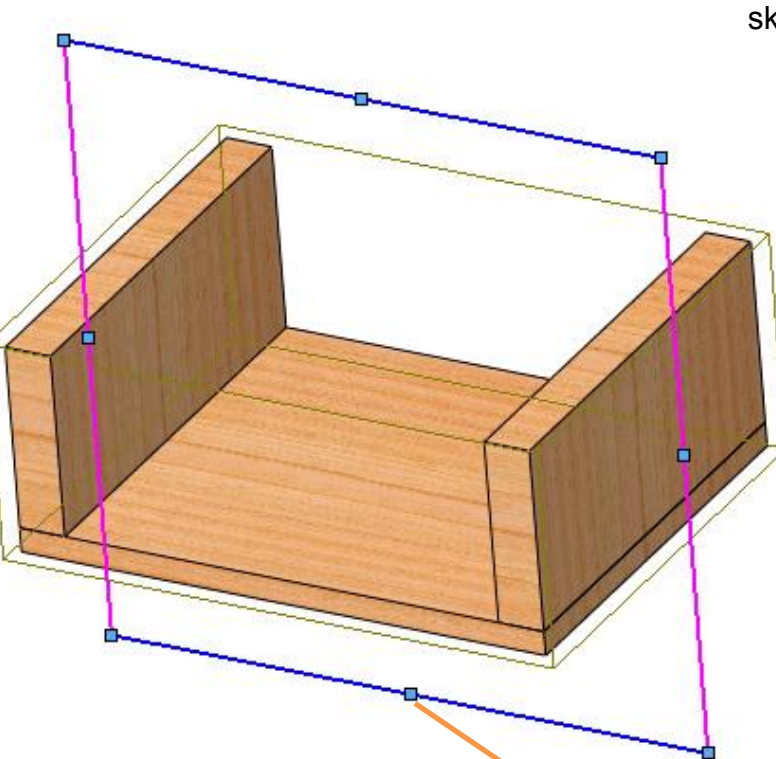

Automatické mapování je jeden z nejčastějších způsobů mapování. Používáme jej u složitější geometrie a součástí, které se skládají z vícero na sebe navazujících ploch.

Hustotu textury materiálu ovlivníme editací projekčního čtyřúhelníku nebo změnou hodnot v nabídce "Velikost/Orientace.

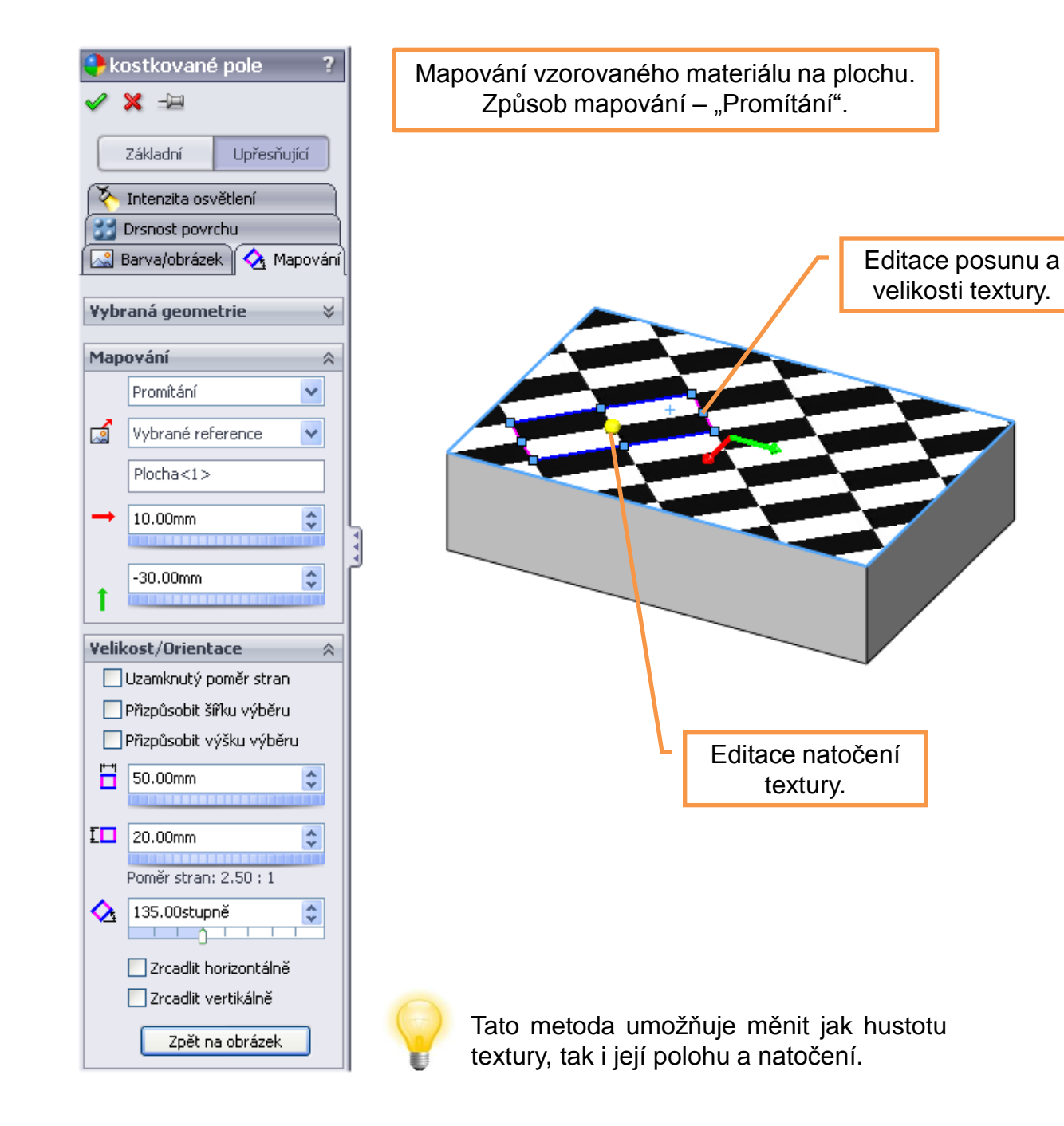

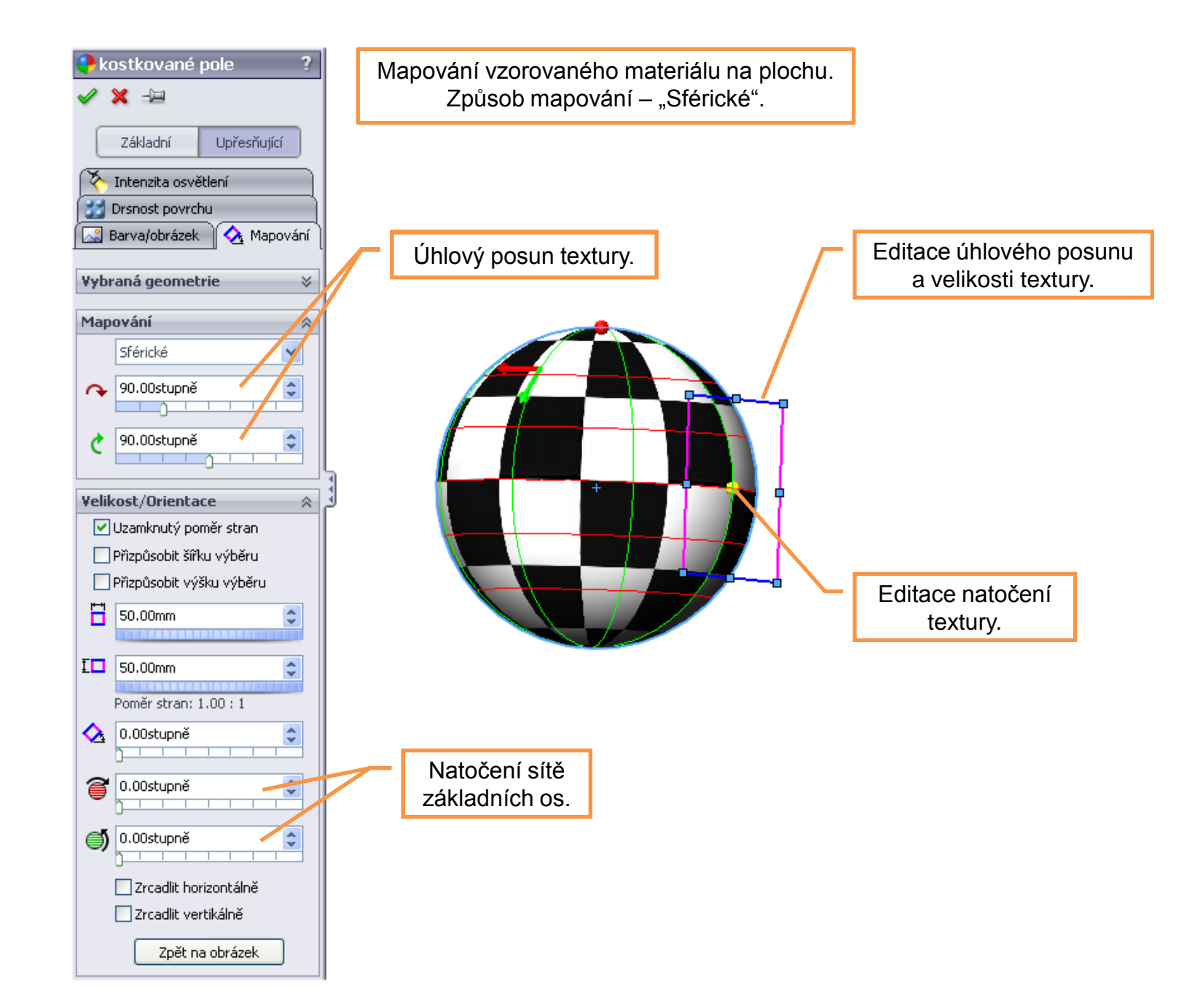

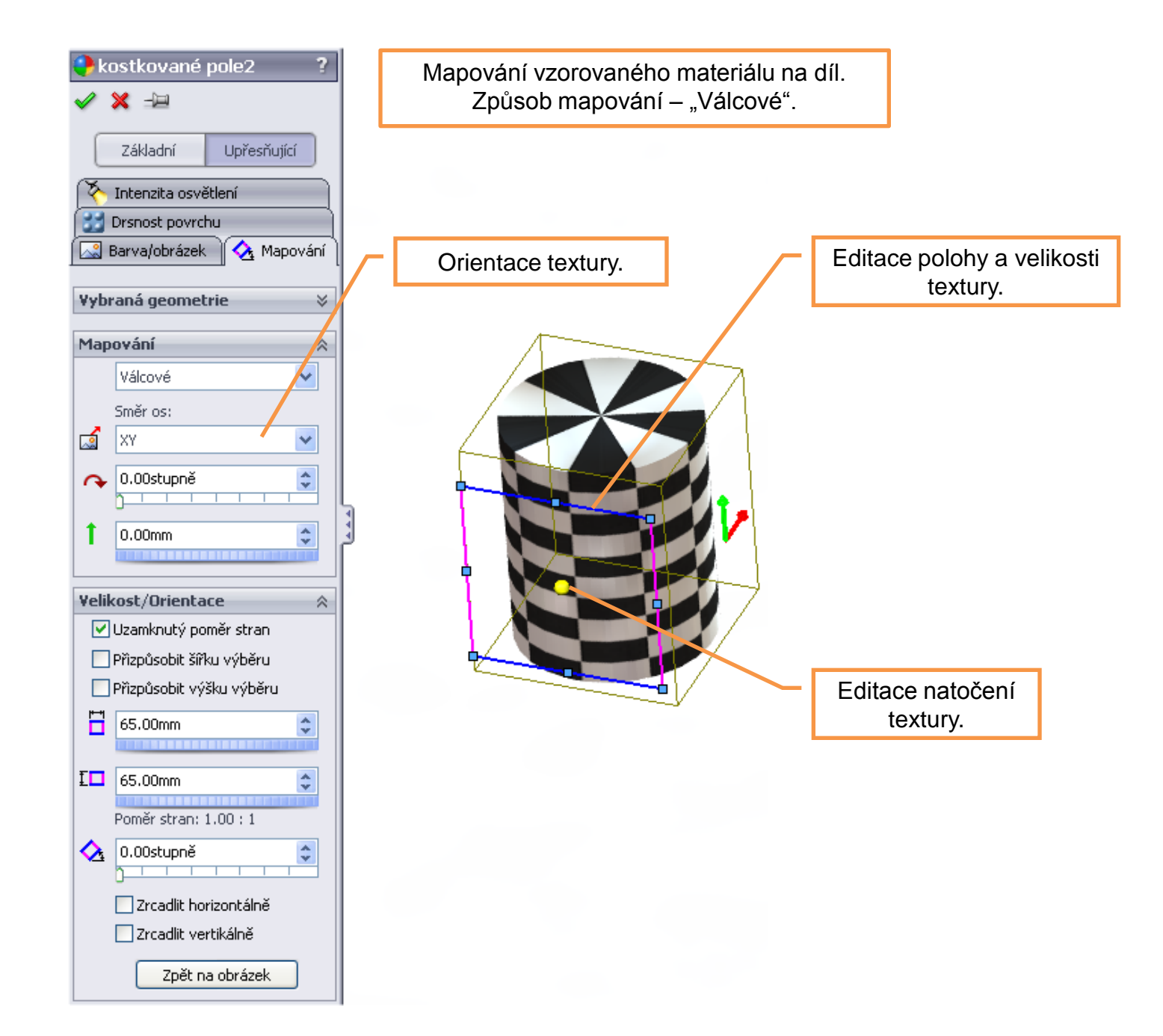

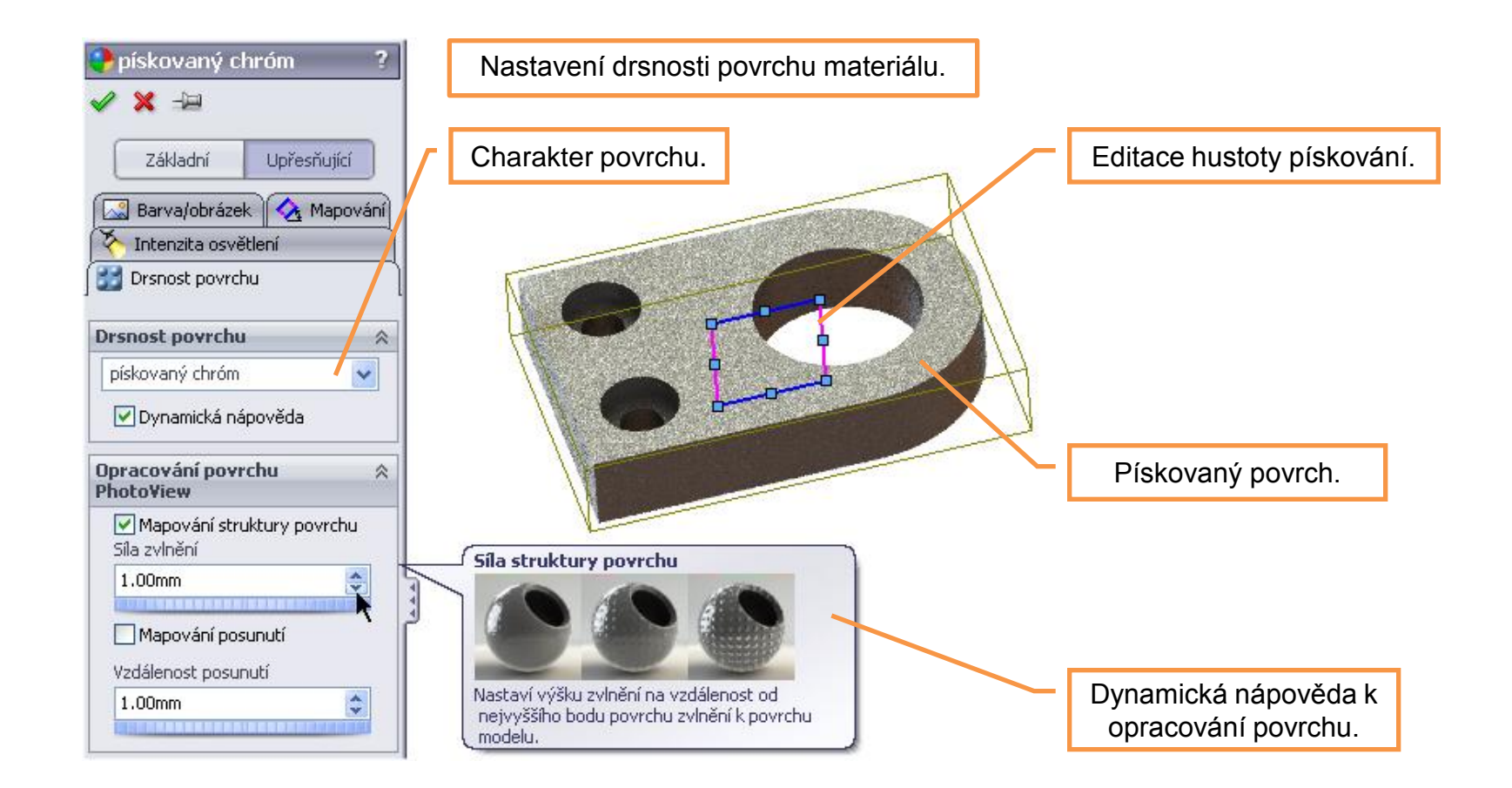

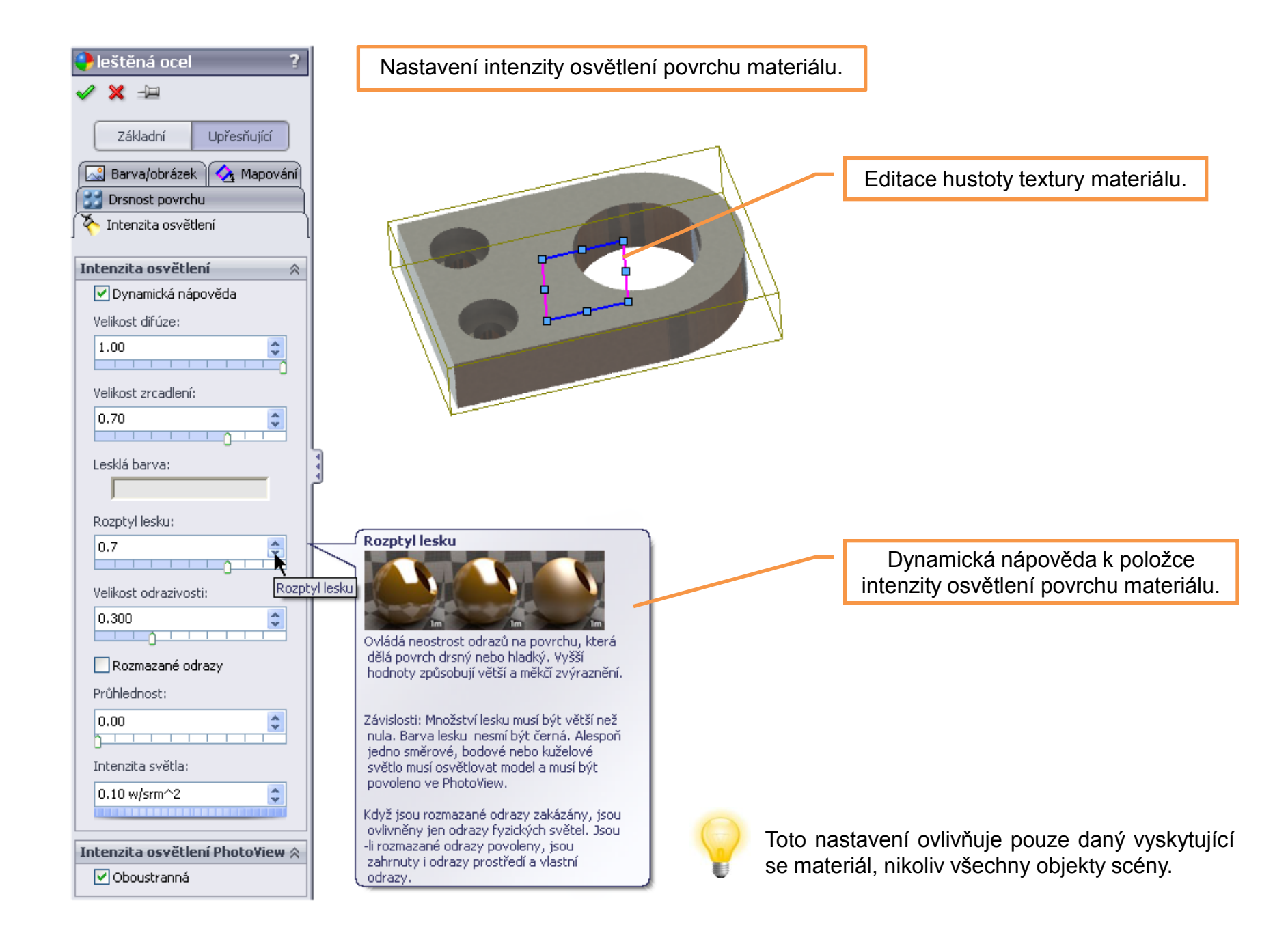

#### Prostředí – umožňuje nastavit podlahu, prostředí a obrázek okolí prostředí.

🍳 🔍 🥱 🛐 🛱 - 🗇 - 66 - 🌔 🔍 - 👰 -3 body béžové 3 body modré 3 body vybledlé (Výchozí) 3 body zelené 3 body oranžové Pozadí - Okolní bílé Pozadí - Černé s pomocným osvětlením Pozadí - Šedé s horním osvětlením Pozadí - Osvětlení Lightbox Pozadí - Prostory ateliéru Pozadí - Ateliér s pomocným osvětlením měkká krabice měkké bodové světlo měkký stan Teplá kuchyň Jen okolní Bílé Nádvoří Továrna Kancelářský prostor Střecha Čerň Pozadí - Studio 2 Pozadí - Studio 2 Odrazivá černá podlaha Odrazivá šachovnicová podlaha Výrobní podlaha Zaprášený starý nábytek Zamlžená modrá břidlice Osvětlení pásové Světelné karty Mřížkové osvětlení Volba přednastaveného prostředí. Semafory Pozadí kuchyně Pozadí nádvoří Pozadí továrny Pozadí kanceláře

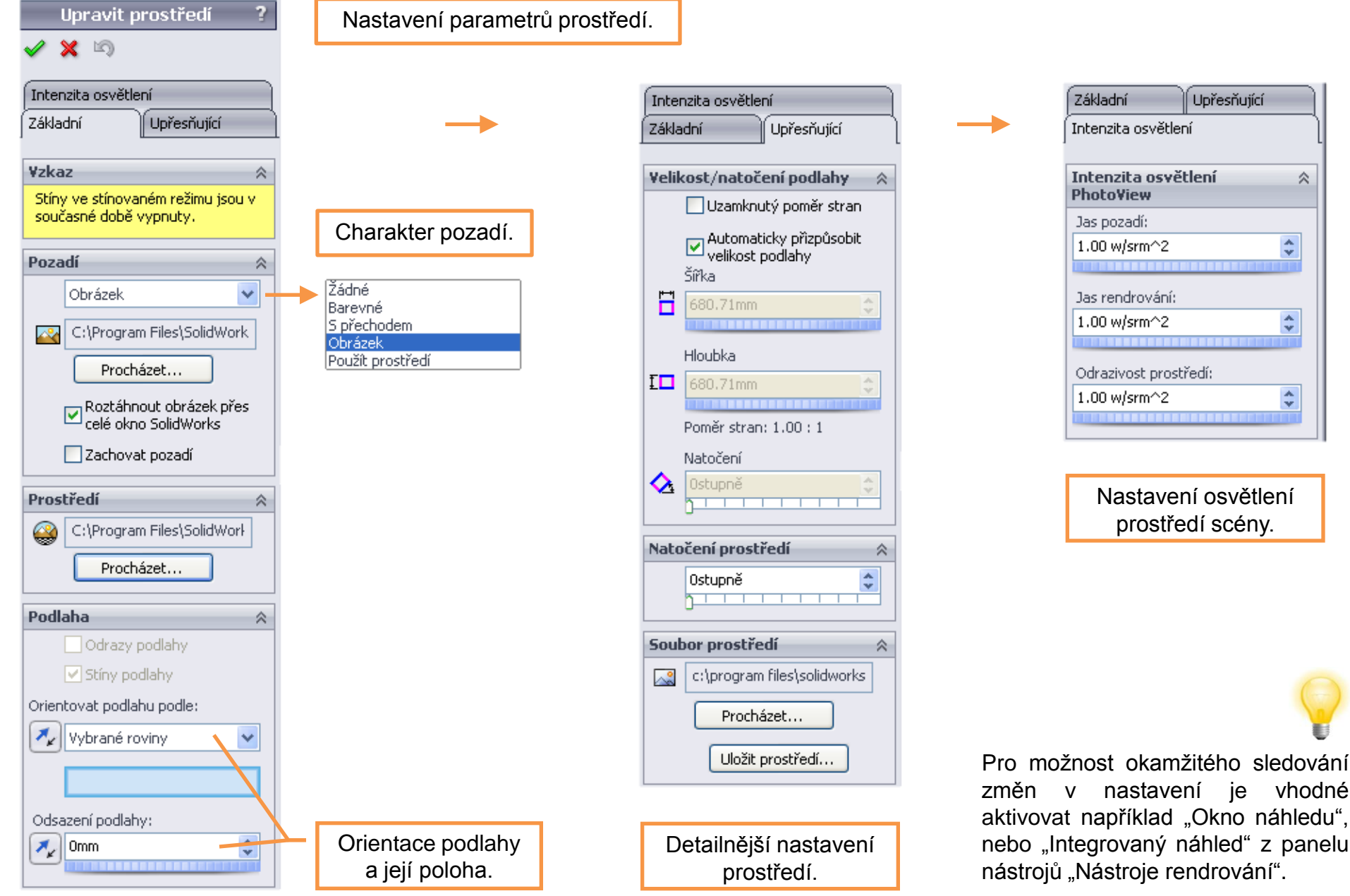

**Nálepka** – slouží k vytvoření potisku povrchu součásti. Ten pak může mít dle potřeby i průhledné oblasti. Podkladem tvorby nálepky je obrázek rastrového formátu.

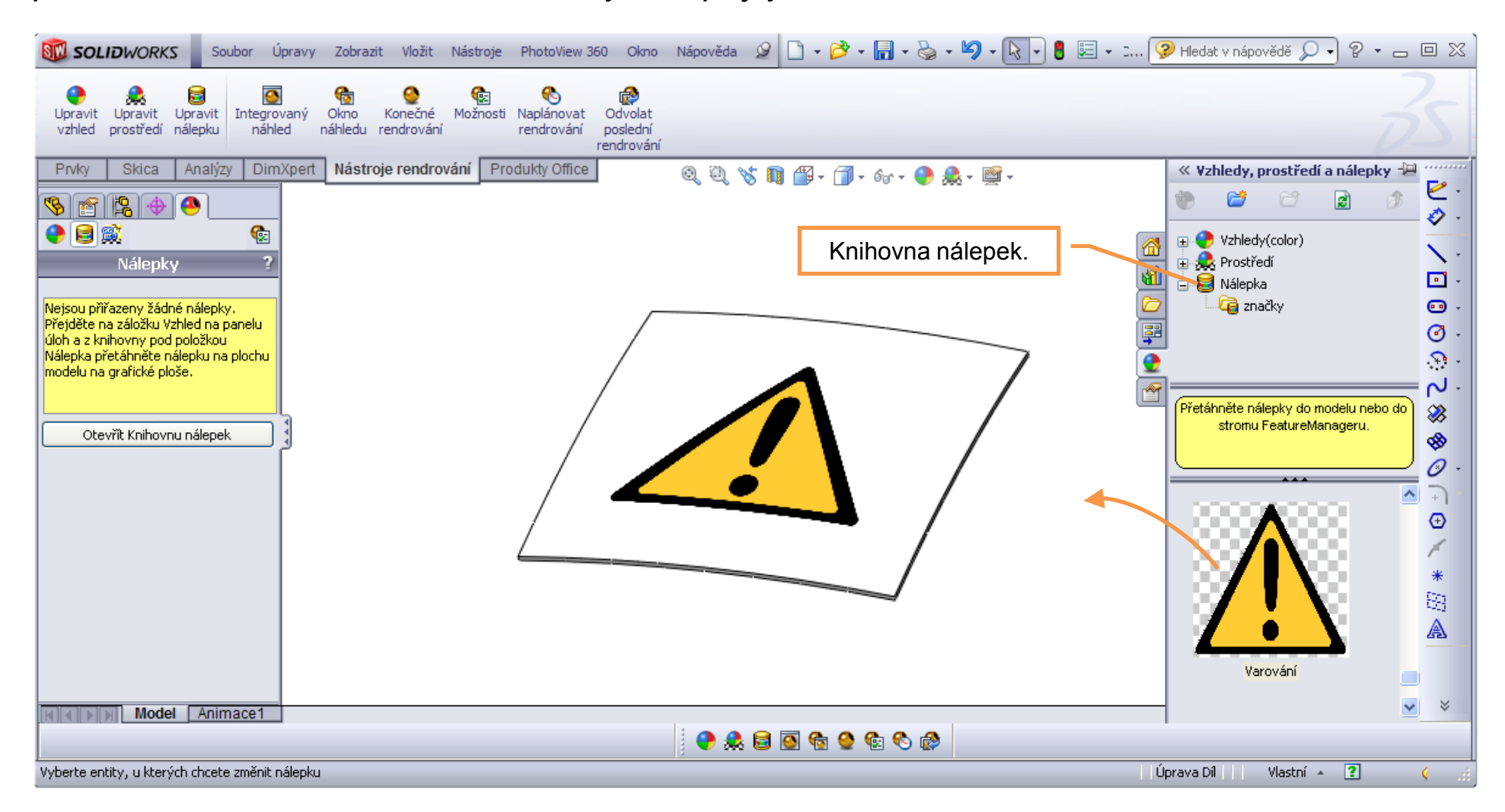

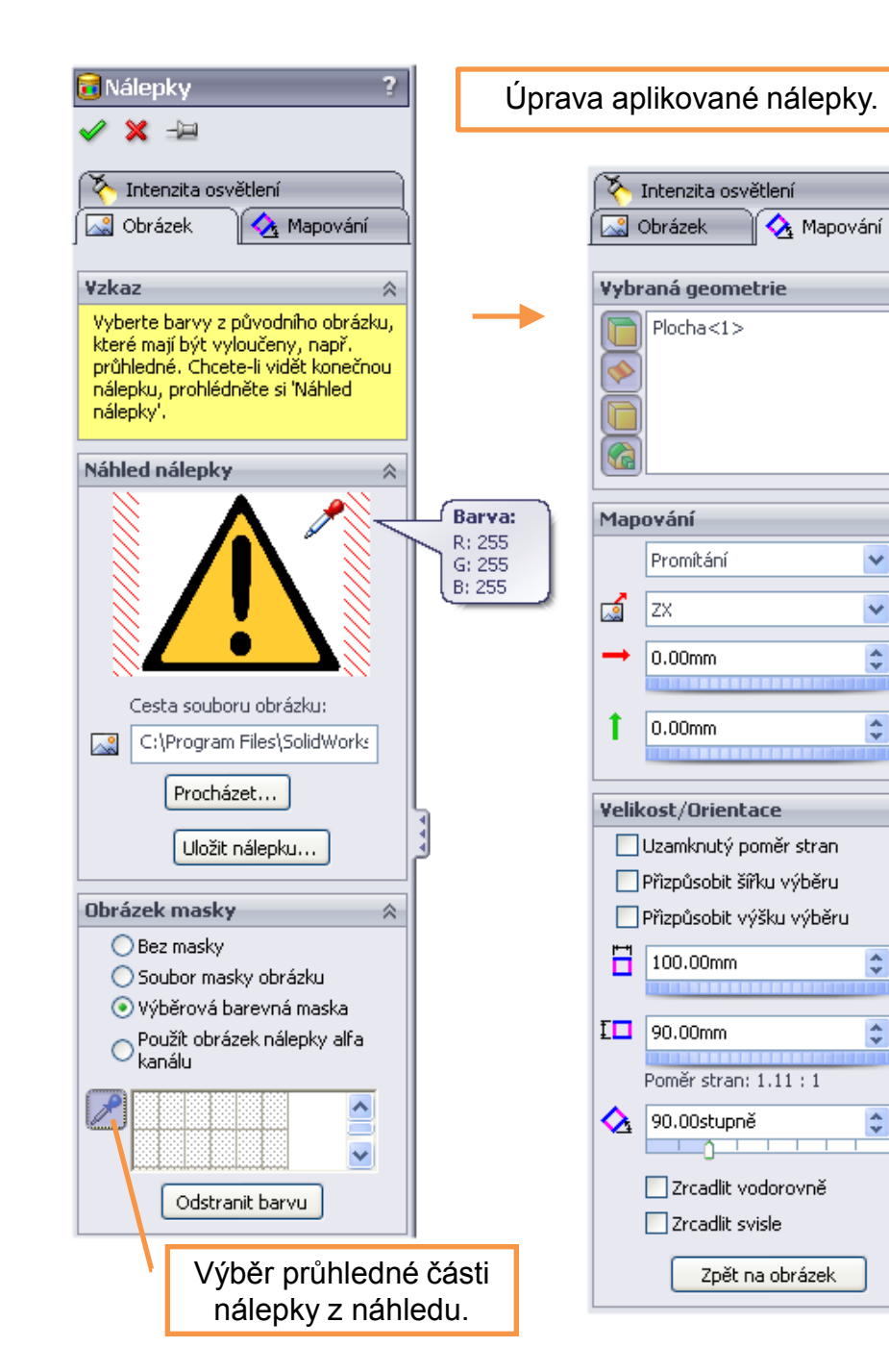

| 🖾 Obrázek 🛛 🐼 Mapování          |  |
|---------------------------------|--|
| 🏷 Intenzita osvětlení           |  |
| Intenzita osvětlení 🛛 🔅         |  |
| 🗹 Dynamická nápověda            |  |
| 📃 Použít standardní vzhled      |  |
| Velikost difúze:                |  |
| 1.00                            |  |
| Velikost zrcadlení:             |  |
| 0.00                            |  |
| Lesklá barva:                   |  |
| Rozptyl lesku:                  |  |
| 0.00                            |  |
| Velikost odrazivosti:           |  |
| 0.00                            |  |
| Rozmazané odrazy                |  |
| Průhlednost:                    |  |
|                                 |  |
| Intenzita světla:               |  |
| 0.00 w/srm^2                    |  |
| Intenzita osvětlení Photo¥iew 🛠 |  |
| 🗹 Oboustranná                   |  |
|                                 |  |

 $\hat{\mathbf{x}}$ 

 $\approx$ 

 $\approx$ 

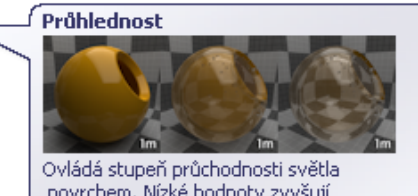

povrchem. Nízké hodnoty zvyšují nepropustnost; nulová hodnota představuje kompletní nepropustnost. Vyšší hodnoty zvyšují průhlednost; hodnota 100 představuje úplnou průhlednost.

Úprava mapování a intenzity osvětlení.

## Vizualizace I – příklad k procvičení

Aplikujte materiály a nálepku na model součásti dle předlohy. Rozměry volte.

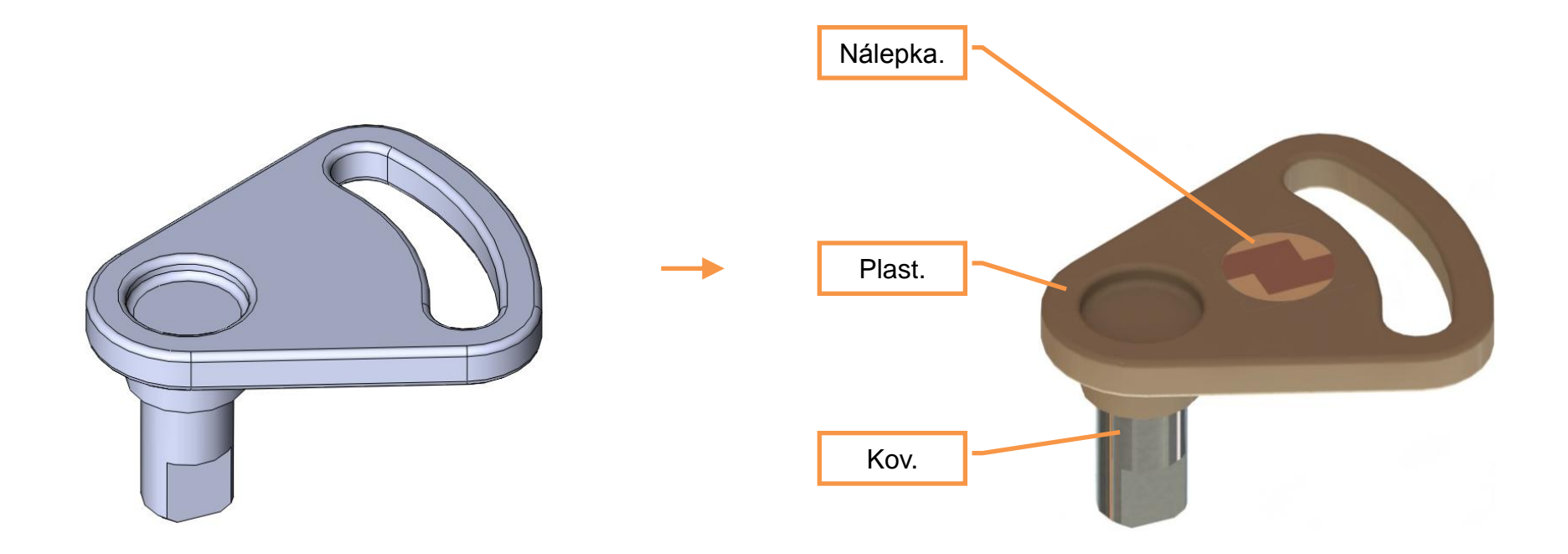

## Použité zdroje

Pro tvorbu digitálního učebního materiálu byl použit následující software:

Microsoft Office PowerPoint 2007 SP3 MSO, Microsoft Corporation. SolidWorks 2012 SP4.0, studijní edice pro školní rok 2012-2013, Dassault Systemes. Výstřižky 6.1.7601, Microsoft Corporation.